## Gestion et Réservation de Ressources Guide utilisateur

Se rendre à l'adresse du site de gestion et réservation de ressources :

https://grr.grenoble.archi.fr/grr/login.php

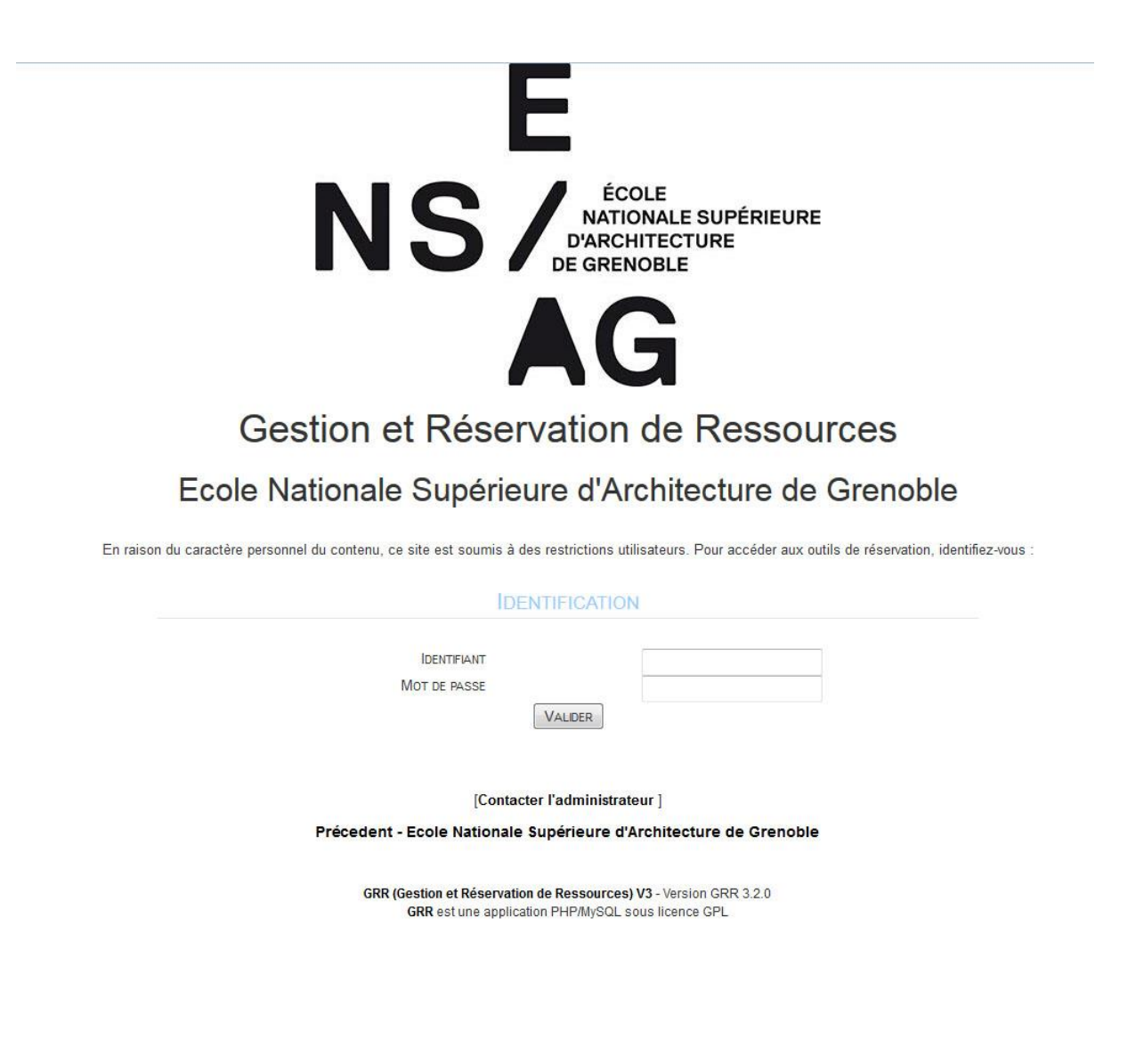

Se connecter avec son compte ENSAG du type **nom.p** (nom point première lettre du prénom).

## I – Création d'une demande de réservation

1 – Sélectionner un des domaines de réservation :

- **Matériel pédagogique** (prêt d'ordinateurs portables aux enseignants, enceintes, lecteurs DVD, postes CD, magnétoscopes, mètre laser, télémètres laser, vidéoprojecteurs, luxmètres, sonomètres).
- PC portables étudiants (prêt d'ordinateurs portables aux étudiants).
- Matériel ATI (prêt de matériels photos, vidéos).
- Véhicules (Mégane, minibus).

2 – Sélectionner une date dans le calendrier en haut à gauche :

- pour afficher une vue de la semaine désirée en cliquant sur le numéro de la semaine (colonne de gauche).
- pour afficher une **vue à la journée découpée par heure** en cliquant directement sur le jour concerné.

|        | A(  | 3                                                                    |                                                                       |         |      |                                              |                |                 |                      |               | 2 10 ARTAINS        |
|--------|-----|----------------------------------------------------------------------|-----------------------------------------------------------------------|---------|------|----------------------------------------------|----------------|-----------------|----------------------|---------------|---------------------|
|        |     |                                                                      |                                                                       |         | _    | 4                                            | Menu (oc       | vrinfermer)     |                      |               |                     |
|        |     | el Cotobr                                                            | re 2017 > >                                                           | 2       |      | <ul> <li>Vox is semane precedence</li> </ul> |                | Mableules - Tr  | vidae lae ranchurree |               | You is sensible too |
|        | 1.0 | Here                                                                 | Her                                                                   | law     | Mag  |                                              |                | Du lundi 02 oct | au dimanche 08 oct.  |               |                     |
|        | Lun | NUBL.                                                                | RICT.                                                                 | Jee.    | ven. |                                              | lundi 02 oct.  | mardi 03 oct.   | mercredi 04 oct.     | jeudi 05 oct. | vendredi 06 oct.    |
|        |     | 100                                                                  |                                                                       |         |      | Mégane                                       |                |                 |                      | +             | +                   |
|        |     | 10                                                                   |                                                                       |         |      | Minibus 1                                    |                |                 |                      |               |                     |
|        |     |                                                                      |                                                                       |         |      | Q                                            |                |                 |                      | *•            | +                   |
|        | -   |                                                                      |                                                                       |         |      | Minibus 2                                    |                |                 |                      |               | 1                   |
|        |     |                                                                      |                                                                       |         |      |                                              |                |                 |                      |               |                     |
| -      |     |                                                                      | -                                                                     |         |      | Minibus 3                                    |                |                 |                      | +             | +                   |
|        |     | Matériel pé                                                          | Idagogiqu                                                             | e       |      |                                              |                |                 |                      |               |                     |
|        |     | Matériel pé<br>PC portable<br>Matér                                  | idagogiqu<br>es étudian<br>tiel ATI                                   | e<br>ts |      | Cliquer sur                                  | r le numéro de | semaine pour    | l'afficher ci dessu  | IS.           |                     |
|        |     | Matériel pé<br>PC portable<br>Matér<br>Véhi                          | edagogiqu<br>es étudian<br>fel ATI<br>cules                           | e<br>ts |      | Cliquer sur                                  | r le numéro de | semaine pour    | l'afficher ci dessu  | IS.           |                     |
| source | 5   | Matériel pé<br>PC portable<br>Matér<br>Véhi                          | edagogiqu<br>es étudian<br>iel ATI<br>cules                           | e<br>ts |      | Cliquer sur                                  | r le numéro de | semaine pour    | l'afficher ci dessu  | IS.,          |                     |
| source | 5   | Matériel pé<br>PC portable<br>Matér<br>Véhi                          | es étudian<br>sel ATI<br>cules                                        | e<br>ts |      | Cliquer sur                                  | r le numéro de | semaine pour    | l'afficher ci dessu  | I <u>S.</u> , |                     |
| 404#TE | 5   | Matériel pé<br>PC portable<br>Matér<br>Véni<br>Még<br>Minil          | es étudian<br>iel ATI<br>cules<br>gane<br>bus 1                       | e<br>ts |      | Cliquer sur                                  | r le numéro de | semaine pour    | l'afficher ci dessu  | <u>IS.</u>    |                     |
| source | 15  | Matériel pé<br>PC portable<br>Matér<br>Véhi<br>Még<br>Minit<br>Minit | edagogiqu<br>es étudian<br>sel ATI<br>cules<br>gane<br>bus 1<br>bus 2 | e<br>ts |      | Cliquer sur                                  | r le numéro de | semaine pour    | l'afficher ci dessu  | <u>IS.</u>    |                     |

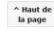

Vue à la semaine.

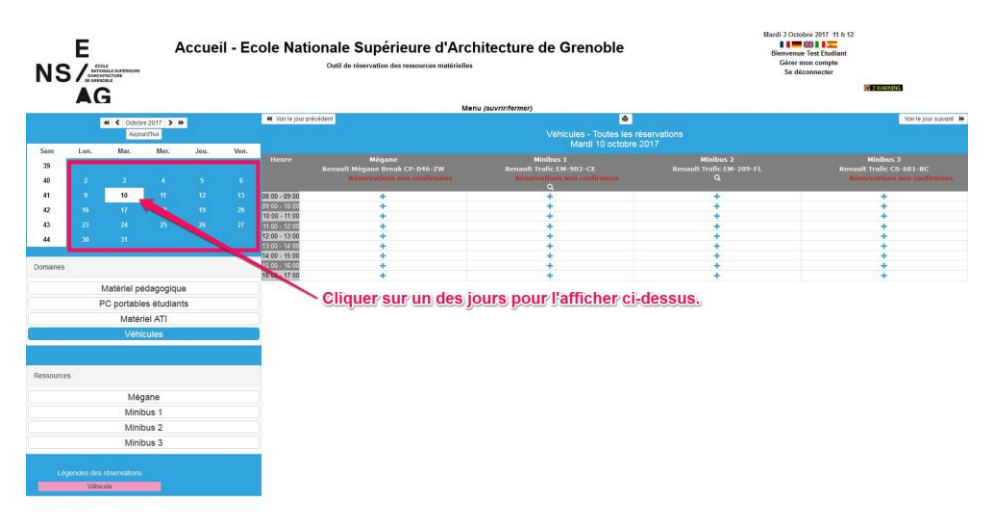

Vue à la journée (par heure).

3 – Sélectionner une des ressources voulues dans la liste.

4 – Cliquer sur le signe « + » dans la case du jour ou à l'heure souhaitée afin de créer une demande de réservation.

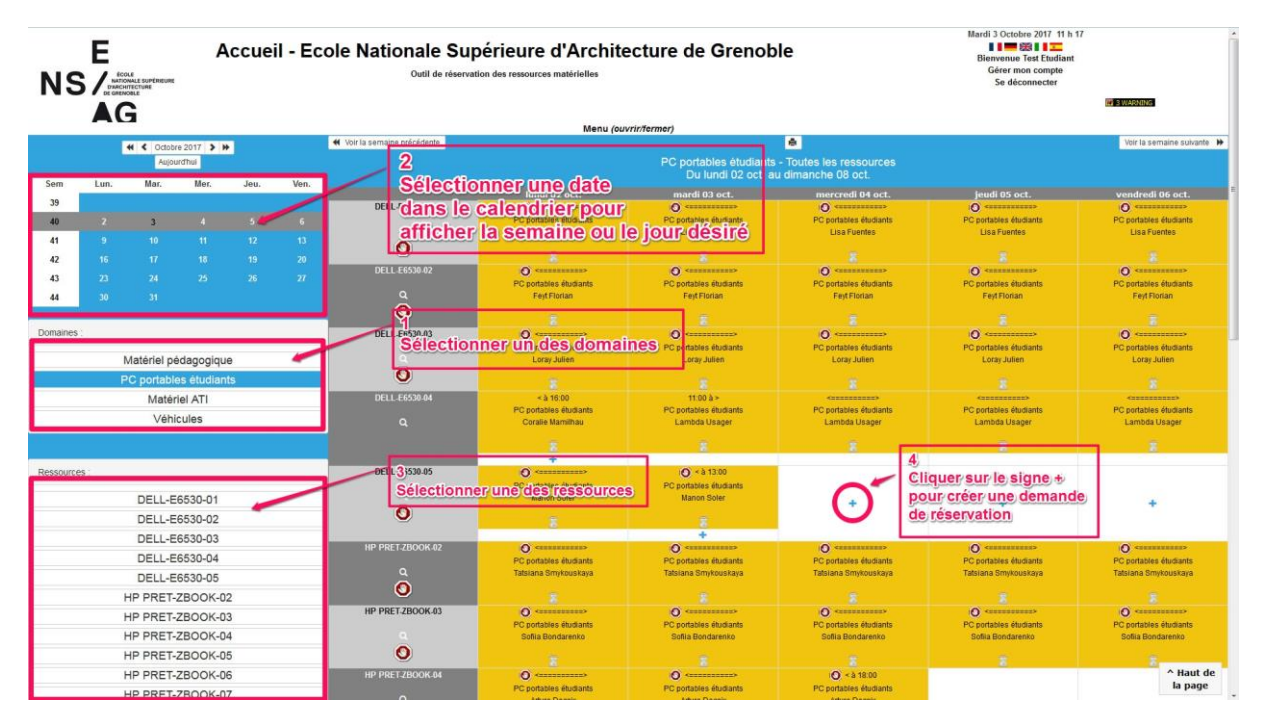

## <u>Légende :</u>

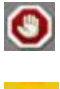

Réservation effective

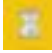

Réservation en attente de validation

|                                                                                                    | Accueil - Ecole Nationale Superieure d'Architecture<br>Outil de réservation des ressources matérielles | e de Grenoble Bierrowene Test Endant.<br>Gérer mon compte<br>Se décometer |
|----------------------------------------------------------------------------------------------------|----------------------------------------------------------------------------------------------------|---------------------------------------------------------------------------|
| AG                                                                                                    | Menu (ouvrir/formar                                                                                    |                                                                           |
| Ajouter une réservati                                                                                                    | ion                                                                                                    |                                                                           |
| Réservations non                                                                                                    | confirmées                                                                                             |                                                                           |
| Brève description :                                                                                                    |                                                                                                    | >>>Cliquez ici pour ouvrir les options de périodicité<<<                  |
| Test Etudiant                                                                                                    |                                                                                                    |                                                                           |
| Description complète (facultative) :                                                                                                    |                                                                                                    |                                                                           |
| N° étudiant *                                                                                                    |                                                                                                    |                                                                           |
| Téléphone *                                                                                                    |                                                                                                    |                                                                           |
| Début de la réservation :<br>19 • sept. • 2017 • iii Heure : 12<br>Fin de la réservation :<br>20 • sept. • 2017 • iii Heure : 36<br>Domaine : | 500 O                                                                                                  |                                                                           |
| PC portables étudiants                                                                                                    | pour silectionner plus d'une ressource                                                                 | Annuber                                                                   |

Attention de bien renseigner les champs obligatoires présentant une astérisque.

Il est possible de réserver du matériel de façon périodique.

| E                                    | Accueil - Ecole Nationale Superieure d'Architecture | de Grenoble                                              |
|--------------------------------------|-----------------------------------------------------|----------------------------------------------------------|
|                                      | Outil de réservation des ressources matérielles     | Gérer mon compte                                         |
|                                      |                                                     | Se deconnecter                                           |
| AG                                   |                                                     |                                                          |
| AG                                   | Menu (ouvrir/fermer)                                |                                                          |
| Ajouter une réserva                  | tion                                                |                                                          |
| Réservations nor                     | n confirmées                                        |                                                          |
| Brève description :                  |                                                     | >>>Cliquez (c) pour ouvrir les options de périodicité<<< |
| Test Etudiant                        |                                                     |                                                          |
| Description complète (facultative) : |                                                     |                                                          |
|                                      |                                                     |                                                          |
|                                      |                                                     | Cliquer ici pour ouvrir les options de périodicité       |
|                                      |                                                     | enquer les pour ouvrir les options de periodiene         |
| N° étudiant *                        |                                                     |                                                          |
| . country                            |                                                     |                                                          |
| Téléphone *                          |                                                     |                                                          |
|                                      |                                                     |                                                          |
| Début de la réservation :            |                                                     |                                                          |
| 19 • sept. • 2017 • 🔛 Heure :        | 15.00 🔘                                             |                                                          |
| Fin de la réservation :              |                                                     |                                                          |
| 20 + sept + 2017 + :::: Heure :      | 39.00                                               |                                                          |
| Domaine :                            |                                                     |                                                          |
| Resources :                          |                                                     |                                                          |
| DELL-E6530-01 + CTRL + clic sour     | is pour sélectionner plus d'une ressource           |                                                          |
| DELL-E6530-02<br>DELL-E6530-03       |                                                     |                                                          |
| DELL-E6530-04                        |                                                     |                                                          |
| HP PRET-ZBOOK-02                     |                                                     |                                                          |
| HP PRE1-2BOOK-03<br>HP PRET-2BOOK-04 |                                                     |                                                          |
| HP PRET-ZBOOK-05                     |                                                     |                                                          |
| HP PRET-ZBOOK-06<br>HP PRET-ZBOOK-07 |                                                     |                                                          |
| HP PRET-ZBOOK-08                     |                                                     |                                                          |
| HP PRET-ZBOOK-11                     |                                                     |                                                          |
| HP PRET-ZBOOK-12                     |                                                     |                                                          |
| HP PRET-ZBOOK-13<br>HP PRET-ZBOOK-14 |                                                     | Annuler Enregistrer                                      |
| HP PRET-ZBOOK-15 +                   |                                                     |                                                          |
| Type : Ordinateur portable           |                                                     |                                                          |

Après avoir cliqué sur le bouton « Cliquer ici pour ouvrir les options de périodicité »

| Accueil - Ecole Nationale Supérieure d<br>NSX Internationale<br>AG                                                                                                    | d'Architecture de Grenoble<br>matérielles Grenoble Se déconnecter |   |
|----------------------------------------------------------------------------------------------------|-------------------------------------------------------------------|---|
|                                                                                                    | Menu (ouvrir/lermer)                                              |   |
| Ajouter une réservation                                                                                                    |                                                                   |   |
| Réservations non confirmées                                                                                                    |                                                                   |   |
| Brive description :                                                                                                    | SSS/Illiques init pour termer les options de nétionistiéres       |   |
| Test Etudiant                                                                                                    | Type de périodicité :                                             |   |
| Description complète (facultative) :                                                                                                    | Aucune                                                            |   |
|                                                                                                    | <ul> <li>Chaque jour</li> </ul>                                   | _ |
|                                                                                                    | C chaque semaine                                                  | • |
| N° ótudiant *                                                                                                    | Chaque mois, la même date                                         |   |
| Téléphone *                                                                                                    | O Chaque année, même date                                         |   |
|                                                                                                    | O XY du mois                                                      |   |
| Début de la réservation :                                                                                                    | ter                                                               | - |
| 11 + oct. + 2017 +                                                                                                    | lundi                                                             | - |
| 1                                                                                                    | du mois.                                                          |   |
|                                                                                                    |                                                                   |   |
| Trude la seconda de 14 de conde 1 - 48 de 00                                                                                                    | 11 - oct + 2017 - 111                                             |   |
| Domaine :                                                                                                    |                                                                   |   |
| PC portables étudiants                                                                                                    |                                                                   |   |
| CPUID CONTROL              • CTRL + clic source poor silectionner plus dure ressource               CTRL + clic source            DELL E655:04             CPUID CONTROL             POP RET2800X-04             HP PRET2800X-04             HP PRET2800X-04             HP | Arruler Enregetre                                                 |   |

| NS                                                                                                    |      | LE<br>WALE SUPÉRIEURE<br>TECTURE<br>DALE | Д          | ccue     | il - Ec | cole Nationale Su<br>Outil de rése | upérieure d'Architectu<br>vation des ressources matérielles | ure de Grenol                           | ble                                             | Bienvenue Test Etudiant<br>Gérer mon compte<br>Se déconnecter | # 2 WARNING                             |
|----------------------------------------------------------------------------------------------------|------|------------------------------------------|------------|----------|---------|------------------------------------|-------------------------------------------------------------|-----------------------------------------|-------------------------------------------------|---------------------------------------------------------------|-----------------------------------------|
|                                                                                                    | AG   | i                                        |            |          |         |                                    |                                                             |                                         |                                                 |                                                               |                                         |
|                                                                                                    |      |                                          |            |          |         | Voir la semaine précédente         | Menu (ouvrir/fer                                            | mer)                                    | 8                                               |                                                               | Voir la semaine suivante                |
|                                                                                                    |      | Aujou                                    | ard'hui    | <b>*</b> |         | 2<br>2                             |                                                             | PC portables étudiant                   | s - Toutes les ressources<br>au dimanche 12 nov |                                                               |                                         |
| Sem                                                                                                    | Lun. | Mar.                                     | Mer.       | Jeu.     | Ven,    |                                    | lundi 86 nov                                                | mardi 07 nov.                           | mercredi 08 nov.                                | ieudi 09 nov.                                                 | vendredi 10 nov.                        |
| 44                                                                                                    |      |                                          |            |          |         | DELL-E6530-01                      |                                                             | -                                       |                                                 | ,                                                             |                                         |
| 45                                                                                                    |      | 7                                        |            |          |         | Q.                                 | Réservation effectuée,                                      |                                         |                                                 |                                                               |                                         |
| 46                                                                                                    |      |                                          |            |          |         | 0                                  | en attente de validation                                    |                                         |                                                 |                                                               |                                         |
| 47                                                                                                    |      |                                          |            |          |         | DELL-E6530-02                      | par le gestionnaire                                         |                                         |                                                 |                                                               |                                         |
| 48                                                                                                    |      |                                          |            |          |         |                                    |                                                             |                                         |                                                 |                                                               |                                         |
| Domoinon                                                                                                    |      |                                          |            |          |         | 0                                  |                                                             |                                         | 101                                             |                                                               |                                         |
| Domaines :                                                                                                    |      |                                          |            |          |         | DELL-E6530-03                      |                                                             | 🕑 09:00 à >                             | () «                                            | () (11111111)                                                 | () «                                    |
|                                                                                                    | N    | Aatériel pé                              | dagogiqu   | е        |         | a                                  |                                                             | PC portables étudiants<br>Test Etudiant | PC portables étudiants<br>Test Etudiant         | PC portables étudiants<br>Test Etudiant                       | PC portables étudiants<br>Test Etudiant |
|                                                                                                    | P    | C portable                               | es étudian | its      |         | 0                                  |                                                             |                                         |                                                 |                                                               |                                         |
|                                                                                                    |      | Matér                                    | iel ATI    |          |         | DELL E6530-04                      |                                                             | <u>ë.</u>                               | ě                                               | <u> </u>                                                      |                                         |
|                                                                                                    |      | Véhie                                    | cules      |          |         |                                    |                                                             |                                         |                                                 |                                                               |                                         |
|                                                                                                    |      |                                          |            |          |         | a a                                |                                                             |                                         |                                                 |                                                               |                                         |
| land a second second second second second second second second second second second second second second second |      |                                          |            |          |         | DELL-E6530-05                      |                                                             |                                         |                                                 |                                                               |                                         |
| Ressources                                                                                                    |      |                                          |            |          |         |                                    |                                                             |                                         |                                                 |                                                               |                                         |
|                                                                                                    |      | DELL-E                                   | 6530-01    |          |         | <u> </u>                           |                                                             |                                         |                                                 |                                                               |                                         |
|                                                                                                    |      | DELLE                                    | 6530-02    |          |         | HP PRET-ZBOOK-02                   |                                                             |                                         |                                                 |                                                               |                                         |
|                                                                                                    |      | DELLE                                    | 6530-03    |          |         |                                    |                                                             |                                         |                                                 |                                                               |                                         |
|                                                                                                    |      | DELLE                                    | 6530-04    |          |         | ă                                  |                                                             |                                         |                                                 |                                                               |                                         |
|                                                                                                    |      | DELLE                                    | 6530-04    |          |         | HP PRET-ZBOOK-03                   |                                                             |                                         |                                                 |                                                               |                                         |
|                                                                                                    |      | DELL-E                                   | 7800405    | 2        |         |                                    |                                                             |                                         |                                                 |                                                               |                                         |
|                                                                                                    | -    | IP PREI-                                 | ZBOOK-U    | 2        |         | ~                                  |                                                             |                                         |                                                 |                                                               |                                         |
|                                                                                                    |      | IP PREI-                                 | ZBOOK-U    | 3        |         | HP PRET-ZBOOK-04                   |                                                             |                                         |                                                 |                                                               |                                         |
|                                                                                                    | -    | IP PREI-                                 | ZBOOK-U    | 4        |         |                                    |                                                             |                                         |                                                 |                                                               |                                         |
|                                                                                                    |      | IF PRET-                                 | 2800K-0    | 0        |         | ŏ                                  |                                                             |                                         |                                                 |                                                               |                                         |
|                                                                                                    | -    | IP PRET-                                 | 2800K-0    | 7        |         | HP PRET-ZBOOK-05                   |                                                             |                                         |                                                 |                                                               | A point de                              |
|                                                                                                    | H    | IP PRET-2                                | ZROOK-0    | 7        |         |                                    |                                                             |                                         |                                                 |                                                               | la page                                 |

Un émail est envoyé au gestionnaire des prêts qui validera ou non la réservation.

Vous serez informé de son acceptation ou refus par mail.

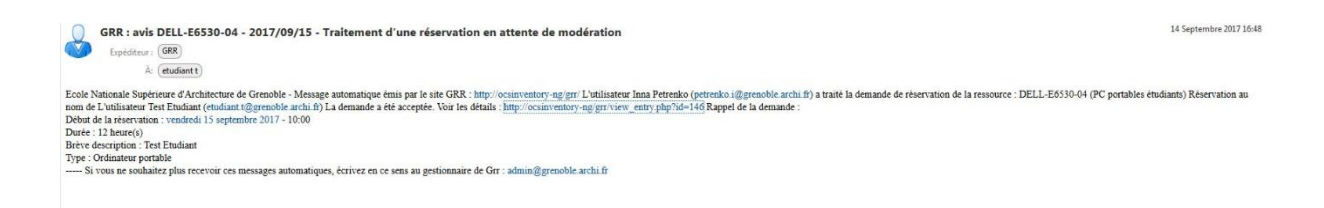

## II - Annulation / Modification d'une réservation

Cliquer sur le lien présent dans le mail de confirmation de la réservation.

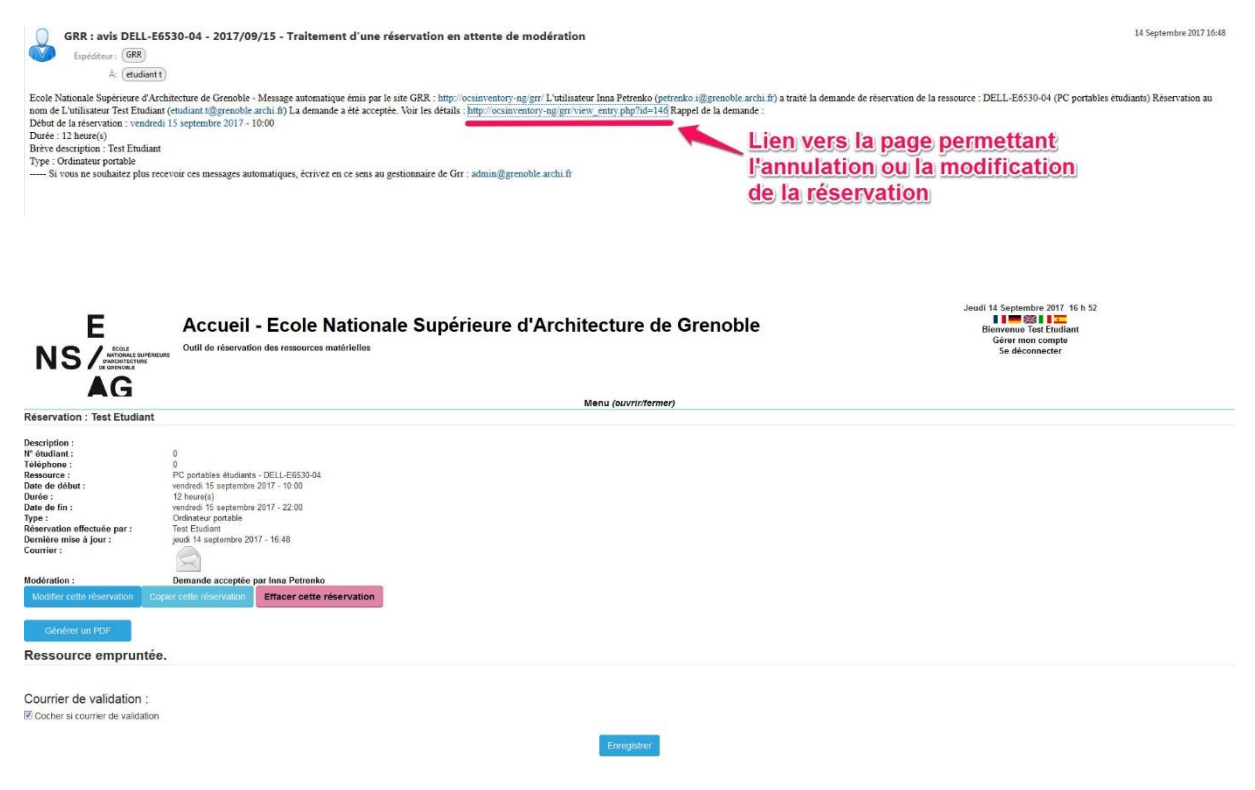

Page d'annulation / modification.

Cliquer sur « Effacer cette réservation » pour l'annuler.

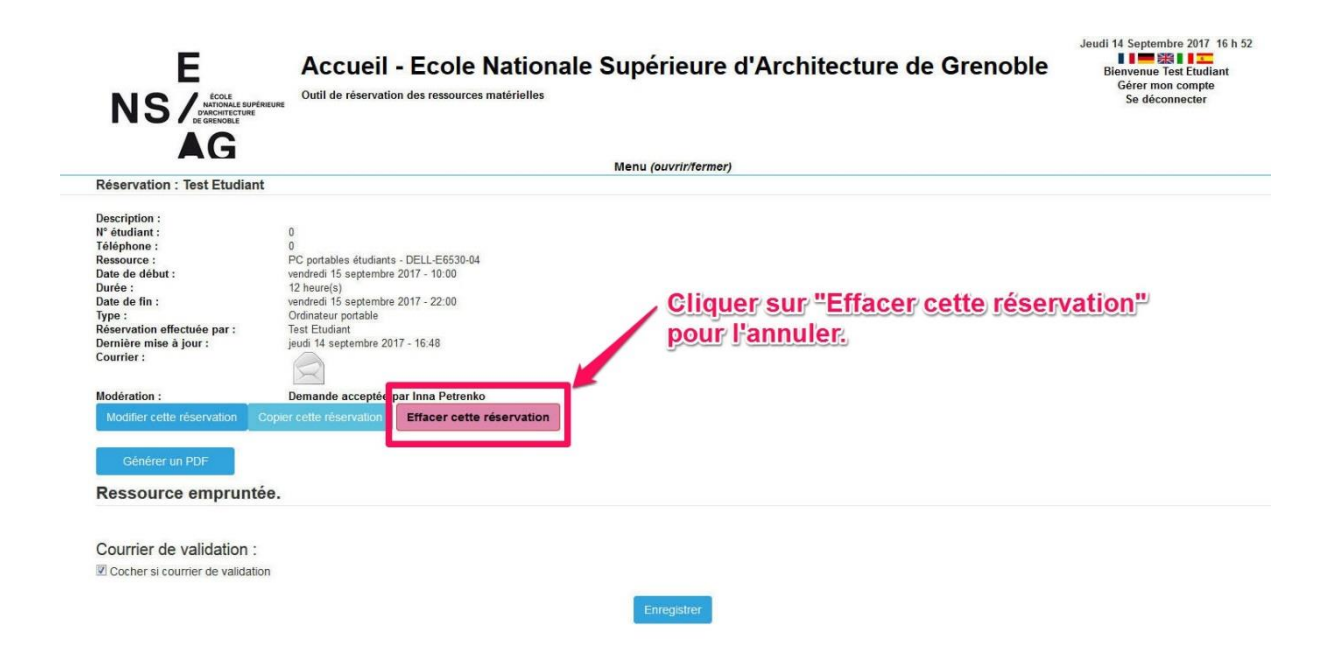

Cliquer sur « Modifier cette réservation » pour la modifier.

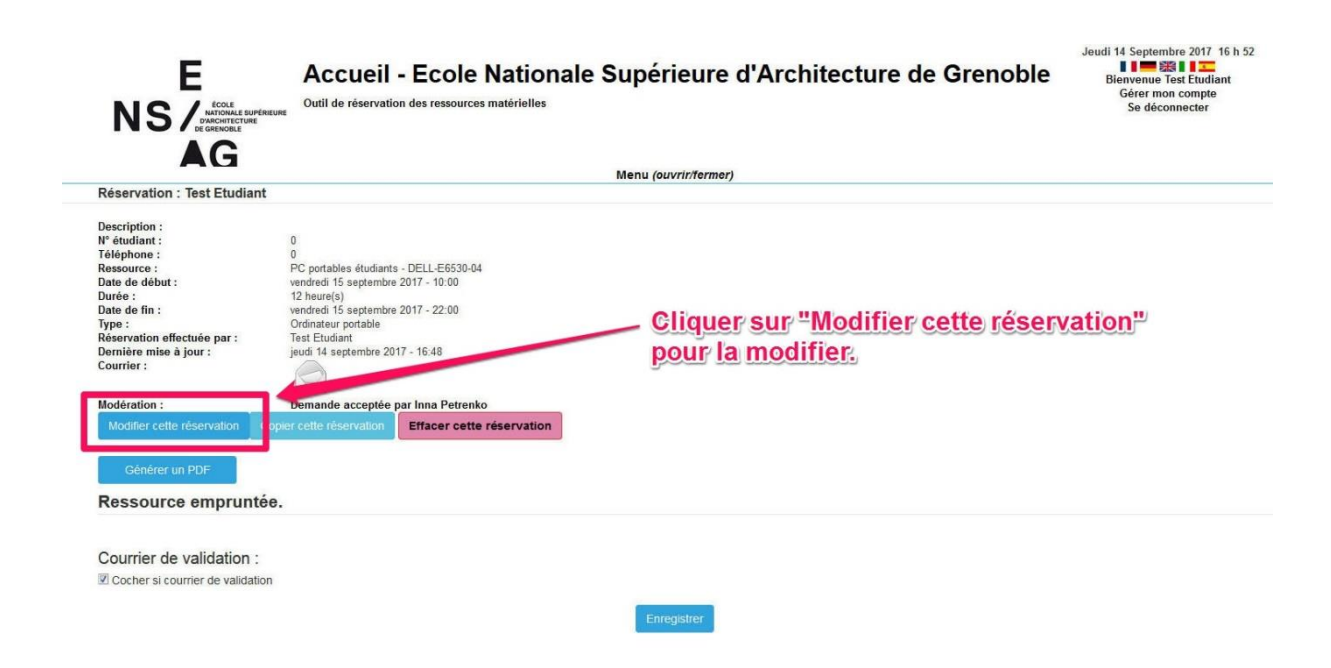